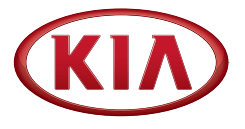

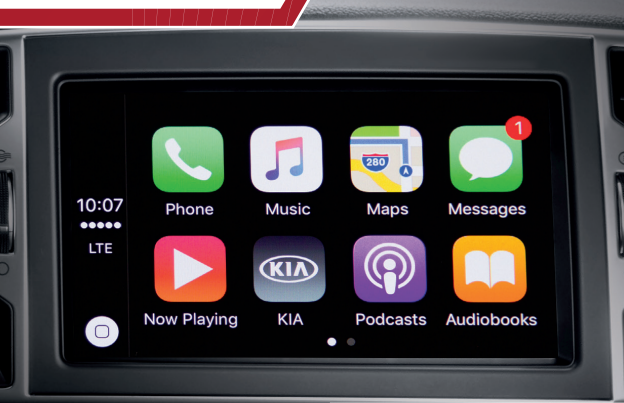

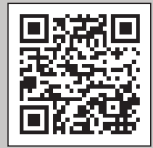

#### QR CODE UVO eServices with Premium Navigation

To view a video on your mobile device, snap this QR code, or visit the listed website

# Apple CarPlay

Quick Start Guide

## Apple Carplay

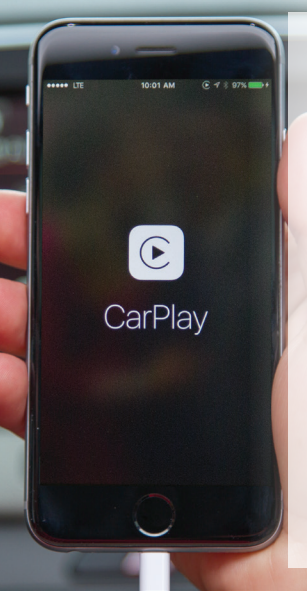

#### REQUIREMENTS

Apple CarPlay<sup>™</sup> is a smarter way to use your iPhone<sup>®</sup> in the car. It enables your vehicle's radio to be a display and controller for compatible iPhones when they're plugged into your Kia's USB port.

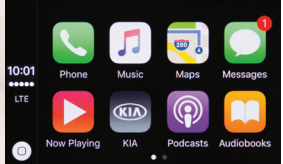

Apple CarPlay provides access to compatible Apple apps, such as: Phone, Music, Maps, Messages, iBooks<sup>®</sup> and Podcasts. Also available are a number of popular third-party apps.

- iPhone 5 or later and it is recommended to always update your iPhone to the latest iOS release
- Apple Lightning<sup>®</sup> cable provided with your phone or, Apple certified Lightning cable

\* If equipped.

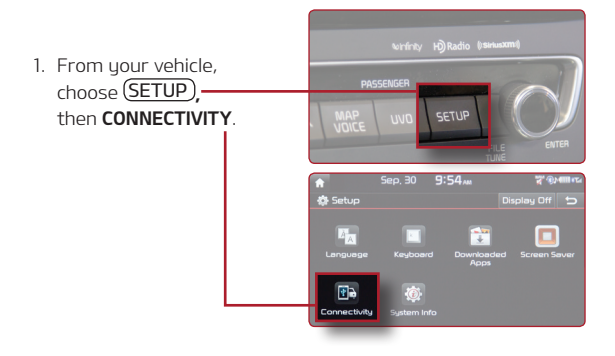

2. Select ENABLE Apple CarPlay. Make sure to accept the agreement on the head unit to enable Apple CarPlay.

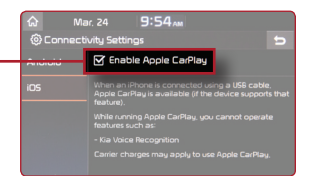

 Plug your compatible iPhone into the USB port in the console area using the compatible Apple Lightning cable that was provided and accept any requests/agreements from your phone.

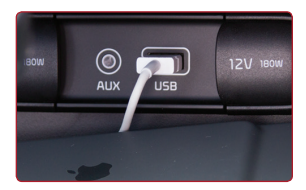

### **Basic Control Features**

Apple CarPlay is controlled using your vehicle's knobs, buttons, touchscreen and steering controls, and also features Siri® voice control. Control for your Apple CarPlay apps is very similar to your iPhone.

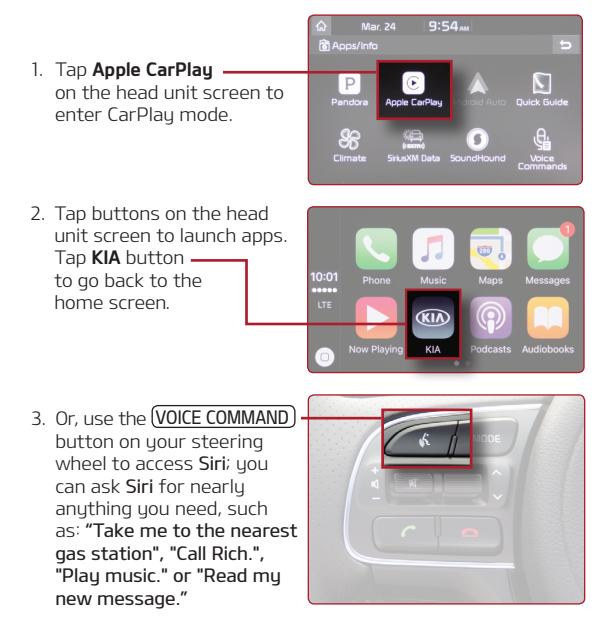

Use all functions of Apple Maps, including the new Nearby feature, that helps you find gas, parking, restaurants and more.

 Tap the Maps button on the Apple CarPlay screen.

 Enter an address, find a contact, or search for a nearby point of interest.

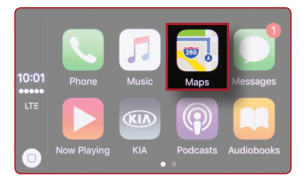

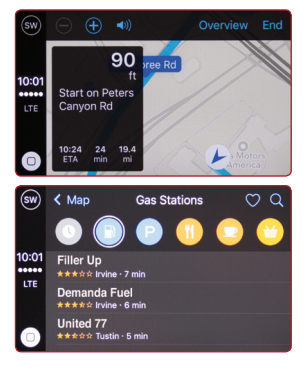

 Or, use the <u>VOICE COMMAND</u> button on your steering wheel to access **Siri** and use voice commands to initiate your trip.

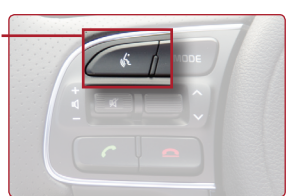

## How To Make Phone Calls

Make calls, return calls, and listen to voicemail.

- Tap the Phone button on Apple CarPlay screen.
  Siri will ask who do you want to call. You can choose to respond or cancel Siri request and tap Show Contacts.
- Easily access your favorites, recents, contacts and more.
- Swipe the screen to scroll up and down; tap the contact or number to initiate the call.

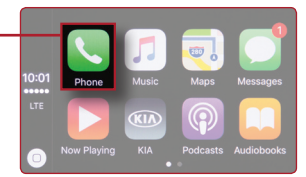

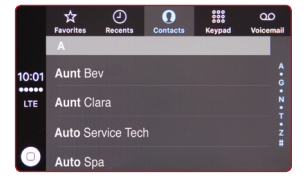

 Or, use your steering wheel controls and voice commands to access Siri to help initiate your call. You may also use steering wheel controls to answer and end and incoming calls.

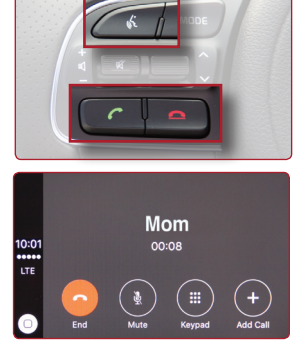

Access all of your content from iTunes®, your Music app or available third-party audio apps.

- Tap Music, Podcasts or Audiobooks from the Apple CarPlay home screen.
- 2. Content categories are shown across the top of the screen.

 Swipe up and down to scroll through content: tap to play your selection.

 Or, use the steering wheel controls and use voice commands to tell Siri what you'd like to hear.

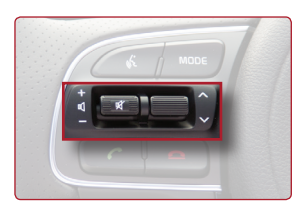

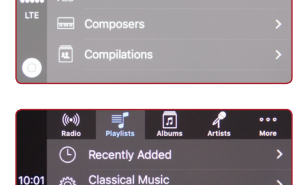

Music Videos 6 Songs Mv Top Rated

员 Genres

LTE

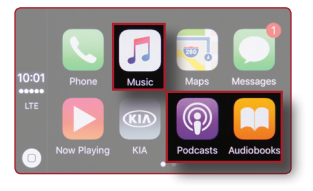

## How To Use Messages

Send and receive messages, and receive new message notifications.

- Tap the Messages button on the Apple CarPlay home screen. Siri will ask who do you want to text. You can choose to respond or cancel Siri request and tap Show Messages.
- Access recent and new messages, listed by contact.

 Use the steering wheel controls and voice commands to have Siri help reading new messages, or send new messages to a contact.

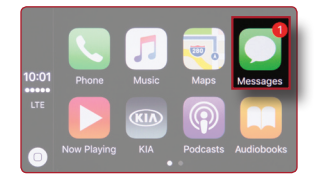

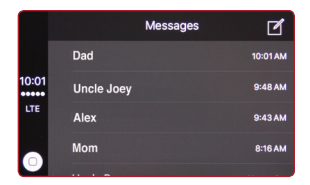

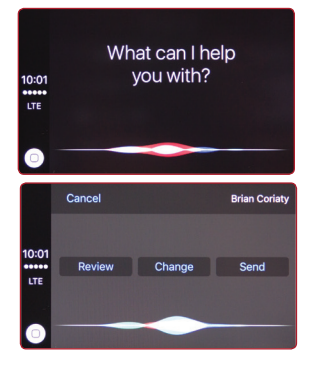

If CarPlay doesn't work like you expect, here are a few things you can check.

#### Try the following:

- Disconnect cable and reconnect
- Restart the iPhone
- Try a different Apple certified Lightning cable
- Update to the latest iOS

#### Issues that may occur when using CarPlay:

- Temporary black/blank screen (Change modes/disconnect / reconnect)
- Interruptions in functionality (Siri, Maps, etc.) due to data signal strength (Move to an area with better signal)
- CarPlay does not launch and other concerns (Confirm iPhone is updated to the latest iOS, and verify cable is Apple certified)

NOTE: Use of CarPlay is dependent on the iPhone and CarPlay.

#### APPLE CARPLAY

Distracted driving can result in a loss of vehicle control. Never use a handheld device or vehicle system that takes your focus away from safe vehicle operation. Apple CarPlay is provided by Apple Inc. and only compatible with certain Apple devices and operating systems. Devices, cables and adapters are not included and must be purchased separately. Cellular data and/or voice charges may apply, including roaming charges and/or other amounts charged by your wireless carrier.

Only use Apple CarPlay when conditions allow you to do so safely. Some laws prohibit the operation of electronic devices while operating a vehicle. Launch applications and perform other operations on electronic devices only when the vehicle is safely parked. Certain functionalities may be locked while vehicle is operational. Depending on use, Apple CarPlay can share certain user and vehicle information (e.g., vehicle location, speed and other operating conditions) with the connected iPhone. See Apple's use and handling of data uploaded by Apple CarPlay. Use of Apple CarPlay is at user's own risk, and is subject to agreement to the Apple CarPlay terms of use, which are included as part of the Apple (DS terms of use. Apple CarPlay user integration provided "as is", and Kia cannot guarantee Apple CarPlay operability or functionality now or in the future due to, among other conditions, changes in Apple CarPlay software/Apple iOS, service interruptions, or incompatibility or obsolesce of vehicle-integrated nardware or software.

Apple and CarPlay are registered trademarks of Apple Inc., registered in the U.S. and other countries.

Apple CarPlay is a registered trademark of Apple Inc.

iOS is a trademark or registered trademark of Cisco in the U.S. and other countries and is used under license.

iHeartRadio® is a registered trademark of Clear Channel Broadcasting, Inc.

AtBat® is a registered trademark of Major League Baseball.

Spotify<sup>®</sup> is a registered trademark of Spotify AB.

Pandora® is a registered trademark of Pandora Media, Inc.

<sup>®</sup> 2016 KIA MOTORS AMERICA, INC. ALL RIGHTS RESERVED. PART NUMBER: UD160-KU-003R1 CONSUMER - ROADSIDE ASSISTANCE: 1-800-333-4KIA (4542)